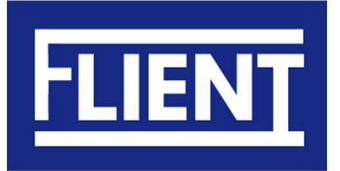

MODEL: Casual ZWART

## Flient Smart lock Casual Handleiding

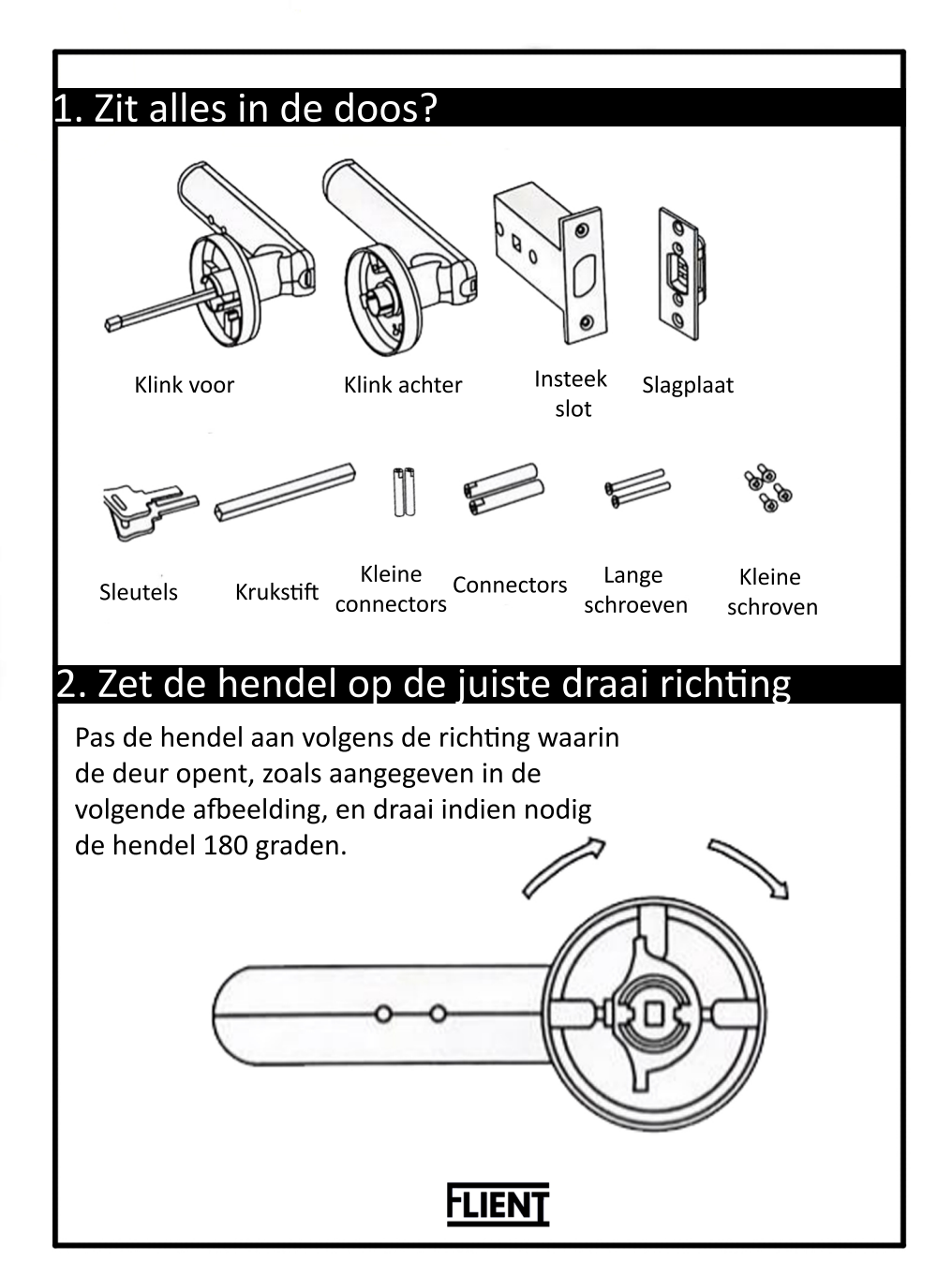

## 2. Installatie

- 1. Plaats het insteekslot (1) in uw deur en schroef deze vast.
- Draai de connectors en de kleine connectors (3) vast in de klink voor (2)
- 3. Steek het snoer van de klink voor (2) door de krukstift (4) in het vierkante
- Plaats dit geheel nu op het insteekslot (1) de krukstift (4) met kabel gaat door het vierkante gat van het insteekslot (1)
- 4. Draai de vand de klink achter (5) de schroef los en verwijder de klep.
- 5. Bevestig de klink achter (5) aan de deur en leid het netsnoer van de voorste handgreep door het vierkante gat van de achterste handgreep, waar de vierkante staaf doorheen gaat. Draai zowel de achterste handgreep als de voorste handgreep vast met de schroeven (6), op zowel de voor- als achter klink.
- Steek het noer in de achterklep (7). Plaats 4 AAA-batterijen in de klink achter(5). Leid het overtollige netsnoer door de klink achter en bevestig de achterklep (7).
- Draai de afdekschroef van de achterklep (7) vast, en de installatie is voltooid.

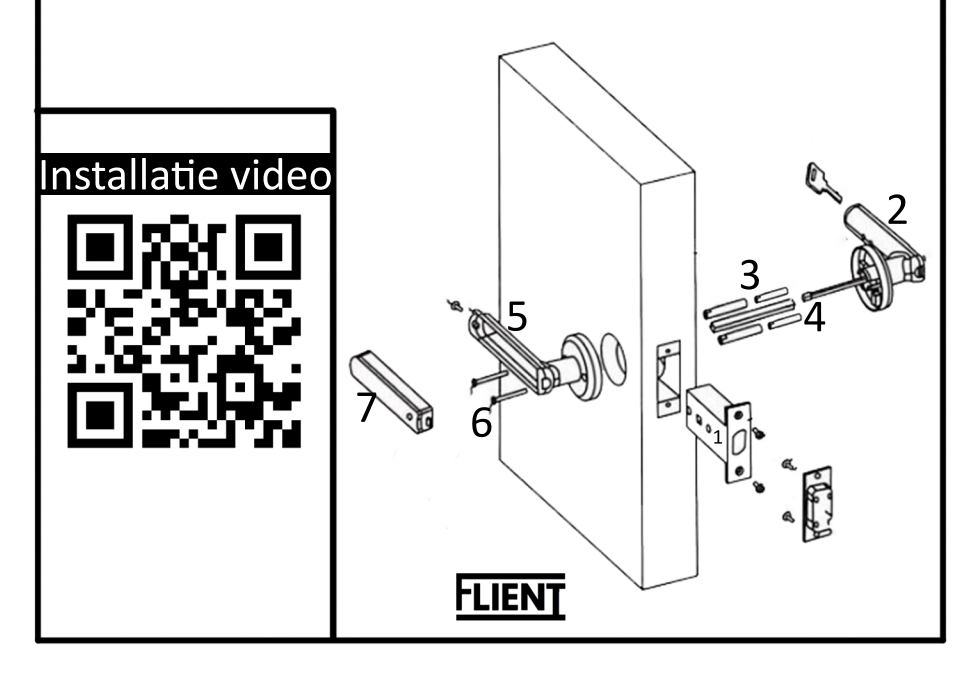

## 3. Vingerafdruk installatie (versie ZONDER app) 1. Steek de bijgeleverde schroevendraaier in het in het kleine gaatje (1) op de klink achter. 2. Het lampje om de vingerafdruk sensor gaat blauw knipperen. 3. Scan 5 keer de gewenste vinger in via de vingerafdrukscanner tot het licht groen blijft. 4. Voor het instellen van een nieuwe vingerafdruk volgt u stap 1 leg dan de beheerders vingerafdruk op de sensor. 5. Herhaal daarna stap 3. <u>3. Vingerafdruk installatie (versie MET app)</u> 1. Scan de QR code en download de TT Lock app. Maak een account aan en log in. Druk op het plusje en "voeg deurslot toe" daarna op "all locks". Zorg dat de smart lock aan druk eventueel op de vingerafdruk sensor. 5. Druk op het slot dat in beeld komt het slot is app app nu verbonden. via de app kunnen vingerafdrukken worden beheerd. tip: als het vingerafdruk niet altijd goed scant voeg dan dezelfde vinger meerdere keren toe met verschillende

hoeken

FLIEN

Google Pla